## How do I assign a Peer Fundraiser to a Team?

Last Modified on 06/18/2025 6:43 am PDT

When a supporter signs up as a peer fundraiser under a crowdfunding/peer to peer activity, they will have the option to Join a Team when editing their page.

Read more on Team Management here.

If the Join a Team option is not enabled within the Team Settings, or if you need to assign individuals to a Team, read below on how to manually assign peer fundraisers to a Team's page.

## Assign a Peer Fundraiser to a Team

From the left navigation, select Existing Activities > Crowdfunding.

Locate your activity, and select the Edit Action on the right-hand side.

You will be taken to the Fundraiser Dashboard.

Search for the fundraiser by name or locate them from the listing. Select the Edit Action on the right.

The Edit Fundraiser modal appears. Select the desired Team to assign the Fundraiser in the **Peer Fundraiser Team** drop down.

Choose to promote the Fundraiser to Team Captain if desired.

Click **Save** to apply the change.